## Konfigurácia bezdrôtovej siete eduroam v OS Linux pomocou automatickej aplikácie CATeduroam

Poznámka. Pre tento návod bol použitý OS Linux Ubuntu 20.04 LTS (focal). Automatická aplikácia CAT eduroam je python script, a preto vyžaduje inštaláciu Python 2 alebo Python 3 vo Vašom OS Linux . Ak máte nižšie verzie OS Linux, resp. aplikácia NetworkManager je príliš stará, nemusí táto automatická aplikácia fungovať. Potom prosím postupujte podľa návodu pre ručné nastavenie siete eduroam.

- 1. Pripojte sa na bezdrôtovú sieť TUNET-guest.
- 2. Stiahnite si eduroam CAT installer: https://cat.eduroam.org/?idp=996

Pri sťahovaní sa objaví pop-up okno s blízkymi profilmi univerzít. Vyberte profil Technickej univerzity v Košiciach.

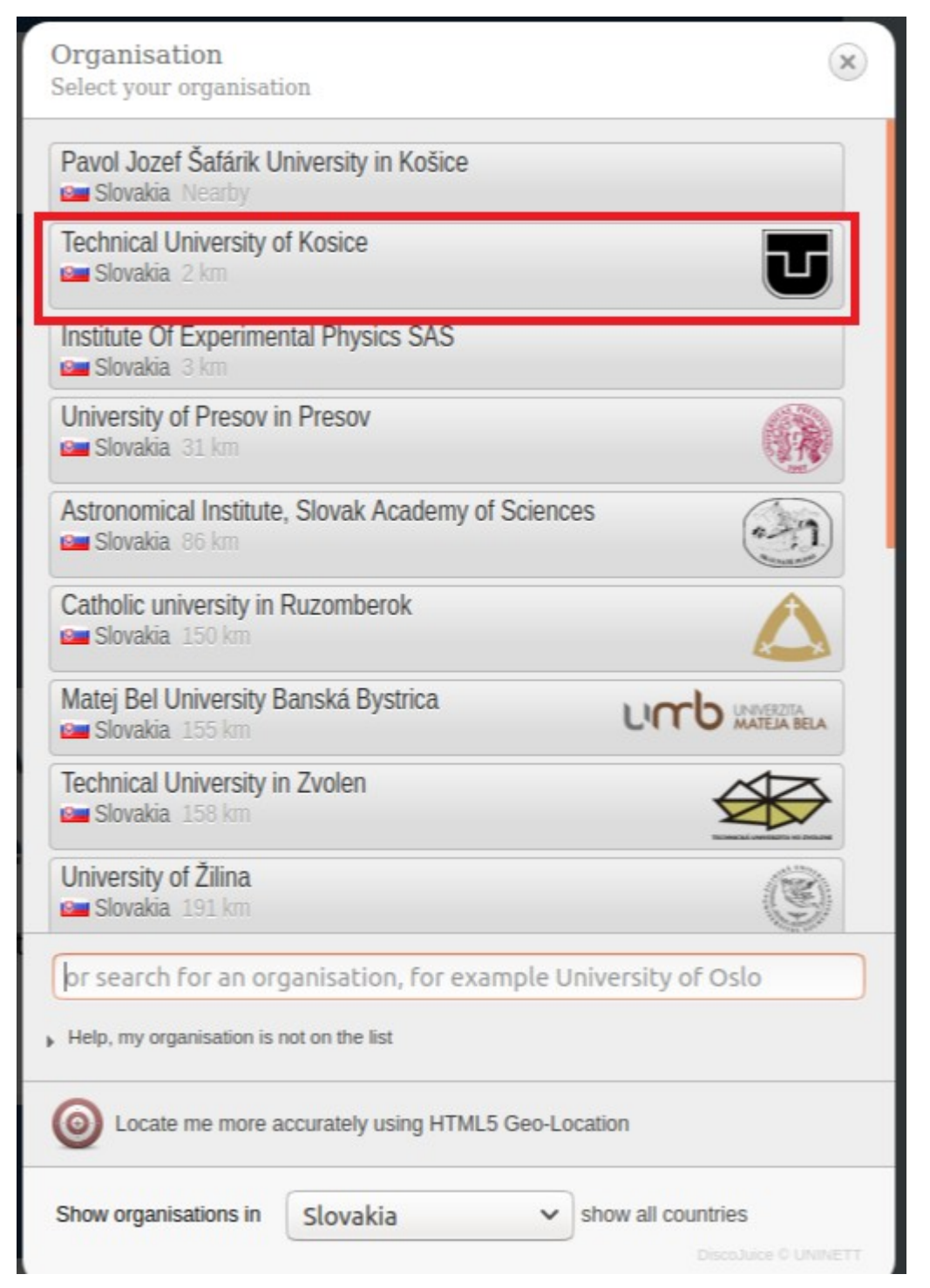

Uvidíte dva klikacie boxy; **'Download your eduroam installer Linux**' a informatívny box o tom ako tento script funguje **'i**'.

## Technical University of Kosice

If you encounter problems, then you can obtain direct assistance from you

WWW: http://uvt.tuke.sk/wps/portal/uv/sluzby/bezdrotove-siete-wifi-na-tuke

email: wifi@helpdesk.tuke.sk

This entry was last updated at: 2020-05-20 10:04:02

| Download your eduroam® installer | i |
|----------------------------------|---|
|----------------------------------|---|

3. Stiahnite a uložte si automatickú aplikáciu.

| 1                                 | Dpening eduroam-linux-TUoK.py 🛛 😣                       |
|-----------------------------------|---------------------------------------------------------|
| You have chosen to                | open:                                                   |
| eduroam-linu                      | х-ТИоК.ру                                               |
| which is: SH fi<br>from: https:// | e (37.1 KB)<br>:at.eduroam.org                          |
| What should Fire                  | ox do with this file?                                   |
| Open with                         | Browse                                                  |
| Save File                         |                                                         |
| □ Do this <u>a</u> utor           | natically for files like this from now on.<br>Cancel OK |

4. Spustite inštalačný script príkazom:

## **python eduroam-linux-TUoK.py**. Potvrďte, že ste členom Technickej univerzity.

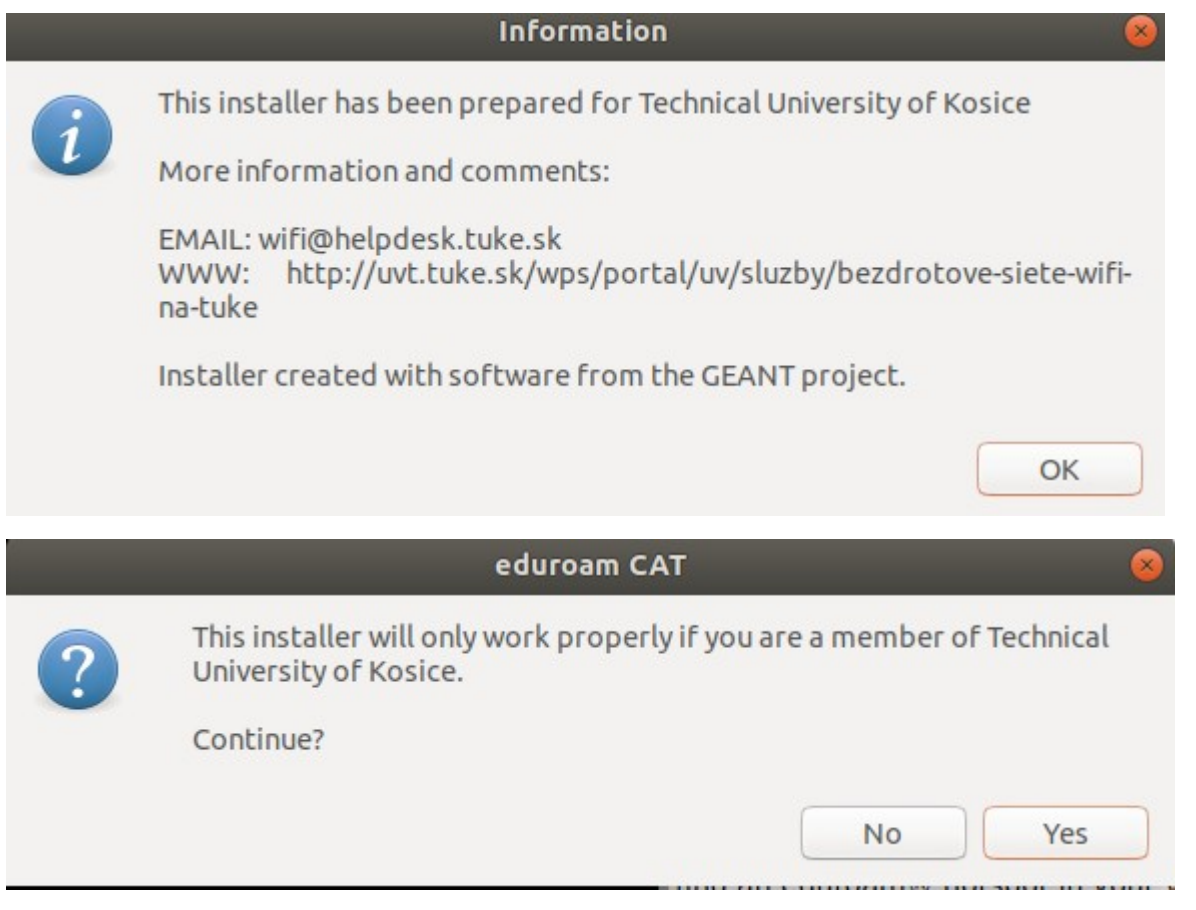

5. Potom zadajte svoj jedinečný login /userid/ v tvare **xy123ab@tuke.sk** 

| Add a             | a new entry | <u> </u> |
|-------------------|-------------|----------|
| enter your userid |             |          |
| xy123ab@tuke.sk   |             | •        |
|                   | Cancel      | ОК       |

a WiFi heslo, ktoré ste si predtým nastavili na stránke:

https://uvt.tuke.sk/wps/portal/uv/sluzby/bezdrotove-siete-wifi-na-tuke/nastavenie-hesla-prewifi-pristup

| bbA            | a new entry | 8  |
|----------------|-------------|----|
| enter password |             |    |
| ••••••         |             |    |
|                | Cancel      | ОК |

## 6. Znovu zopakujte heslo.

| ew entry |                    |
|----------|--------------------|
|          |                    |
|          |                    |
| Cancel   | ОК                 |
|          | ew entry<br>Cancel |

Po úspešnom ukončení inštalácie dostanete informáciu:

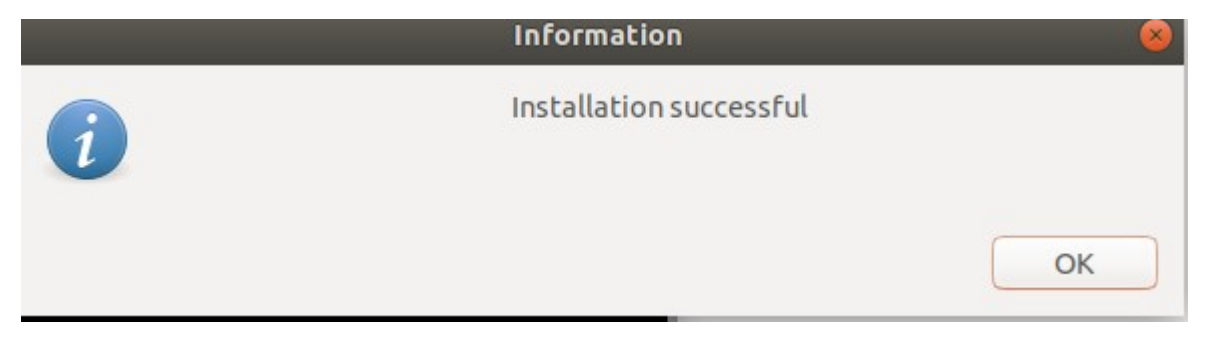

A môžte sa pripojiť kliknutím na zabezpečenú sieť eduroam.

| Select a network |            |
|------------------|------------|
| eduroam          | <b>≙</b> ₹ |
| Ucebna-IB        | <b>₽</b> ╤ |
| TUNET-guest      | Ŷ          |

Ste pripojený na eduroam.

| Select a network |            |
|------------------|------------|
| eduroam          | ~≙ ♥       |
| airportthru      | •          |
| SDTUKE-guest     | •          |
| TUNET-guest      | •          |
| technici         | ₽ 👻        |
| AirCapsule       | ₽ 👻        |
| mikrotik         | <b>∂</b> ♥ |

Cez nastavenie siete eduroam viete overiť Vaše sieťové parametre.

| Cancel                                                                                          |             | eduroam |         |             |                |            | Apply    |
|-------------------------------------------------------------------------------------------------|-------------|---------|---------|-------------|----------------|------------|----------|
| Details Identity IPv                                                                            |             |         | IPv6    | Security    |                |            |          |
| Si                                                                                              | gnal Stren  | gth E   | xceller | nt          |                |            |          |
|                                                                                                 | Secu        | rity V  | /PA2, E | Enterprise  |                |            |          |
|                                                                                                 | IPv4 Addr   | ess 1   | 47.232  | .159.202    |                |            |          |
| IPv6 Address                                                                                    |             |         | e80::5a | cf:a291:16  | ie1:599e       |            |          |
| Hardy                                                                                           | vare Addr   | ess E   | 8:DE:2  | 7:12:34:7C  |                |            |          |
| Default Route                                                                                   |             | ute 1   | 47.232  | .152.1      |                |            |          |
|                                                                                                 | D           | NS 1    | 47.232  | .3.2 147.23 | 2.16.16 193.87 | .100.12    |          |
| 🖸 Co                                                                                            | nnect aut   | omatio  | ally    |             |                |            |          |
| M                                                                                               | ake availal | bleto   | otheru  | Jsers       |                |            |          |
| Restrict background data usage<br>Appropriate for connections that have data charges or limits. |             |         |         |             |                |            |          |
|                                                                                                 |             |         |         |             |                | Forget Cor | nnection |